**Napomena:** Primer izrade ispisa inventarne knjige smo dali na ispisu F-SPI-01 koji nudi minimalan broj podataka. Na raspolaganju su vam i dodatna dva ispisa F-SPI-13 i F-SPI-15 sa dodatnim podacima.

| Second Comparison - Comparison - Comparison | nac]                             |               |                                                      |
|----------------------------------------------------------------------------------------------------|----------------------------------|---------------|------------------------------------------------------|
| Систем Класа Објект Ра                                                                                                    | ции простор. Упити. Пречице. Пом | oh            |                                                      |
| Подешавања                                                                                                    | •                                |               |                                                      |
| Едитор редова за испис                                                                                                    |                                  | Радни простор | Атрибути класе                                       |
| Сегмент исписи                                                                                                    |                                  |               | Назия атрибута Вредност                              |
| Едитор редова за колис<br>Селимент силки<br>Пралини зифординци<br>Едитор послова<br>Пориха све коресницима<br>Проиха и порежа собиска<br>Слање принади Пориха Собиска<br>Слање принади Осекса<br>Принаки гориска Собиска<br>Слање принади<br>Осекси принади<br>Порихан гориска<br>Полизан гориска<br>Нипаз<br>— Пилизи<br>— Управљање алпикаци<br>Улисти                                                                                                    | с<br>пал о набаеци<br>с<br>ама   | Радипростор   | Игрибути изые<br>Назия атрибута Вредност<br>Велзирје |
|                                                                                                    |                                  | Преице        |                                                      |

Biramo iz reda menija u našem brauzeru Sistem - Segment ispisa

A zatim otvaramo foldere Ispisi pa u okviru njega Fond pa u okviru njega Spiskovi:

| S3M/списи - Основни прозор<br>Девиниција Уређивање Испи<br>а, во Халар Селика<br>Биниција<br>поси | сивање Помол                                                                                                    |                                                                                                    |                                                                                                    | Назия атрибута                                                                                                    | Вредност                                                                                                    |
|---------------------------------------------------------------------------------------------------|----------------------------------------------------------------------------------------------------|----------------------------------------------------------------------------------------------------|----------------------------------------------------------------------------------------------------|----------------------------------------------------------------------------------------------------|----------------------------------------------------------------------------------------------------|
| A B B X 4 4                                                                                       |                                                                                                    |                                                                                                    | 1.00                                                                                                    |                                                                                                    |                                                                                                    |
| О ситенски                                                                                        | Kenney<br>PEPP-01 Veran<br>d DefinitionNarr<br>F-SPN-02 Chec<br>F-SPN-02 Chec<br>F-SPN-03 Chec<br>F-SPN-04 Chec<br>F-SPN-04 Vision<br>F-SPN-04 Vision<br>F-SPN-04 Vision<br>F-SPN-04 Vision<br>F-SPN-04 Vision<br>F-SPN-04 Vision<br>F-SPN-04 Vision<br>F-SPN-04 Vision                | Припреми испис<br>Припреми испис по сатикци<br>Притраки испис по сатикци<br>Изрант аритраму ене исписе<br>Изрант аритина<br>Изранти<br>Изрантина<br>Примарт соре<br>Примари употребу                                                                                                    | ација<br>тромаа<br>зира по финансијер;<br>0<br>поктивној                                                                                                    |                                                                                                    |                                                                                                    |
|                                                                                                   | Набачка<br>СП<br>Управлае алликација<br>Поздинца<br>Инанитар<br>Веобавецтенке<br>Фонд<br>Ослован средстава<br>Послова средстава<br>Послова средстава<br>Послова средстава<br>Ослова средстава<br>Состатистике<br>Корисника<br>Урански елементи<br>Урански елементи<br>Урански елементи | Hadaxa F-5P-02 Cmt   Cr Maty definist evia nazi F-5P-02 Cmt   Maty definist evia nazi F-5P-04 Cmt F-5P-04 Cmt   Maty definist evia nazi F-5P-04 Cmt F-5P-04 Cmt   Maty definist evia nazi F-5P-04 Cmt F-5P-04 Cmt   Maty definist evia nazi F-5P-04 Cmt F-5P-06 Cmt   Maty definist evia nazi F-5P-09 Mata F-5P-09 Mata   Maty definist evia nazi F-5P-09 Mata F-5P-09 Mata   Maty definist evia nazi F-5P-09 Mata F-5P-09 Mata   Maty definist evia nazi F-5P-09 Mata F-5P-09 Mata   Maty definist evia nazi F-5P-09 Mata F-5P-09 Mata   Maty definist evia nazi F-5P-09 Mata F-5P-09 Mata   Maty definist evia nazi F-5P-09 Mata F-5P-09 Mata   Maty definist evia nazi F-5P-09 Mata F-5P-09 Mata   Maty definist evia nazi F-5P-09 Mata F-5P-09 Mata   Maty definist evia nazi F-5P-09 Mata F-5P-09 Mata   Maty definist evia nazi F-5P-09 Mata F-5P-10 Cmt   Maty definist evia nazi F-5P-10 C | H dakasa F-5P-92 - Christ Претравия припремя ене исписа   M dty dofnore was noasy F-5P-92 - Christ Нево   M bay dofnore was noasy F-5P-92 - Christ Heap   M bay dofnore was noasy F-5P-92 - Christ Heap   M bay dofnore was noasy F-5P-92 - Christ Heap   M bay dofnore was noasy F-5P-92 - Christ Heap   M bay dofnore was noasy F-5P-92 - Shatas Hippense   M bay dofnore was noasy F-5P-92 - Shatas Hippense   M bay dofnore was noasy F-5P-92 - Shatas Hippense   M bay dofnore was noasy F-5P-92 - Shatas Hippense   M bay dofnore was noasy F-5P-92 - Shatas Hippense   M bay dofnore was noasy F-5P-92 - Shatas Hippense   M bay dofnore was noasy F-5P-92 - Shatas Hippense   M bay dofnore was noasy F-5P-92 - Shatas Hippense   M bay dofnore was noasy F-5P-92 - Shatas Hippense   M bay dofnore was noasy nort pe0y Hippense Hippense   M bay dofnore was noard dofnore was noard dofnooo hippense Hippense Hippense< | Holdskak pr.gP+02 Critti September 2000 Postal Postal | Holdskak pr.Sph.92 Cmtr pr.sph.92 Cmtr pr.sph.92 Cmt |

Desnim klikom na red za ispis *F-SPI-01: Inventarska knjiga* otvara se padajući meni u kome biramo opciju *Pripremi ispis*:

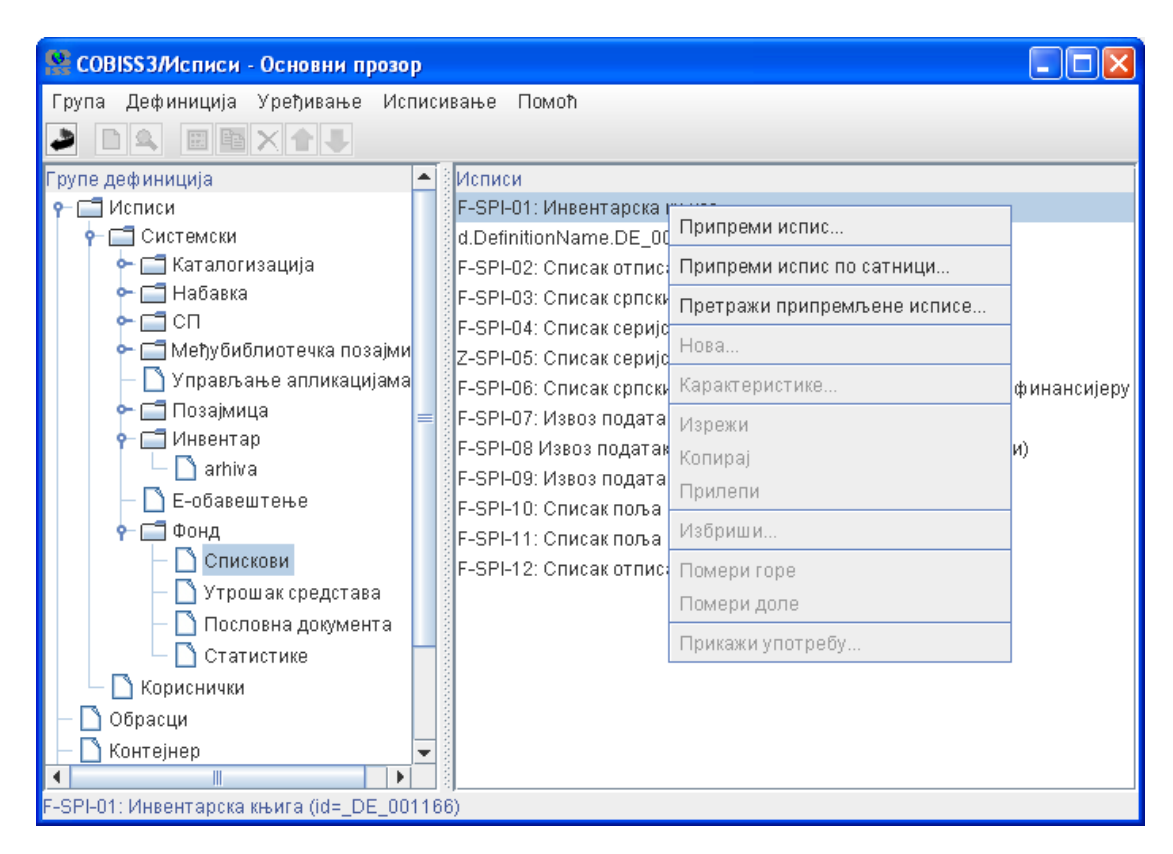

Popunjavamo raspon datuma inventarisanja i raspon inventarnih brojeva za koje želimo da napravimo inv. knjigu i kliknemo na dugme *U redu* :

| Унос улазних параметара за припрему исписа 🛛 🔀 |                |                |  |  |  |  |  |
|------------------------------------------------|----------------|----------------|--|--|--|--|--|
| Параметри упита Параметри исписа               |                |                |  |  |  |  |  |
| Датум инвентарисања (о):                       | од: 16.10.2012 | До: 19.10.2012 |  |  |  |  |  |
| Инвентарски број постоји:                      | 🖌 Да           | 🗆 He 🗈         |  |  |  |  |  |
| Опсег инвентарских бројева:                    | од: 401203899  | До: 401203972  |  |  |  |  |  |
| Подлокација (d\l):                             |                | 🔯 × 🗉 🖻        |  |  |  |  |  |
| Интерна ознака (d\i):                          |                | 🔍 × 🗉 🗈        |  |  |  |  |  |
| Начин набавке (v):                             |                | 🖾 × 🖻          |  |  |  |  |  |
| Финансијер (4):                                |                |                |  |  |  |  |  |
|                                                | У ре           | ду Откажи      |  |  |  |  |  |

Ako je potrebno dodati neki komentar kliknućemo na karticu Parametri ispisa:

| Унос улазних параметара за припрему исписа | ×    |
|--------------------------------------------|------|
| Параметри упита Параметри исписа           |      |
| Коментар у наслову                         |      |
|                                            |      |
|                                            |      |
|                                            |      |
|                                            |      |
|                                            |      |
|                                            |      |
| У реду От                                  | кажи |

i dodati komentar, a zatim kliknuti dugme U redu.

Otvoriće se:

| 🐕 Преглед и           | и слање исписа                                                |                                      |        | ×       |
|-----------------------|---------------------------------------------------------------|--------------------------------------|--------|---------|
| Слање                 |                                                               |                                      |        |         |
| 🛕 Претходн            | и преглед 🛕 Пр                                                | етходни преглед PDF-у                |        |         |
| <b>Р</b> - ☐ Испис: I | F-SPI-01: Инвентар<br>PI-01: Инвентарска<br>подразумевани лок | оска књига<br>књига<br>кални штампач |        |         |
|                       |                                                               |                                      |        |         |
| Похрани               | Похрани као                                                   |                                      | Пошаљи | Затвори |

Ako kliknemo na *Predhodni pregled* možemo da pregledamo kako nam izgleda naša inv. knjiga:

| I-01: Ин                                        | нвентарска књига - Стра                                                                                                    | на 1 од 5                |     |           |                                         |  |
|-------------------------------------------------|----------------------------------------------------------------------------------------------------|--------------------------|-----|-----------|-----------------------------------------|--|
| дни прег                                        | лед Страна                                                                                                    |                          |     |           |                                         |  |
| ори 🗧                                           | 🗿 Испис                                                                                                    |                          |     |           |                                         |  |
|                                                 |                                                                                                    |                          |     |           |                                         |  |
| совізз<br>70000 Ма<br><b>F</b> - ИН             | : Кооперативни онла<br>rodna biblioteka Srbije<br>IBEHTAPCKA КЊИ                                                                                                    | јн библиол<br>Г <b>А</b> | раф | лан сист  | геми сервиси COBISS<br>05.02.2013       |  |
| 3a mepuo;<br>Vieseerapo<br>Oncer mee<br>KOMEN I | х:16.10.2012–19.10.2012<br>жи број постоји: Да<br>натарских бројева: 401203899–4012<br>АК и naslovu                                                                                             | 03972                    |     |           | Озновоа погноса: F-SPI-01               |  |
| Ина. бр.<br>Датум                               | Опие јединице                                                                                                    | Сягнатура                | Ν   | Добавлач: | Бр. рачуна \ Датум / — Напомена<br>Цена |  |
| 401203899<br>16.10.2012                         | Cyber Criminology : exploring internet crimes<br>and criminal behavior / edited by K. Jaishankar.<br>Boca Raton [etc.], 2011.                                                                   | MAF 11 603700            | z   | IUSAI3    | - / - /USD 27                           |  |
| 401203900<br>16.10.2012                         | Staggenborg, Suzanne: Social Movements. New York, 2011.                                                                                                    | MAF II 603703            | z   | LUSA13    | - / - /USD 26                           |  |
| 401203901<br>16.10.2012                         | Fedor, Julie: Russia and the Cult of State<br>Security : the Chekist tradition, from Lenin to<br>Putin. London, 2011.                                                                           | MAF II 603704            | z   | LUSA13    | - / - /USD 28                           |  |
| 401203902<br>16.10.2012                         | Herzog, Dagmar: Sexuality in Europe : a<br>twentieth-century history. Cambridge [etc.],<br>2011.                                                                                                | MAF 11 603705            | z   | IUSA13    | - / - /USD 21                           |  |
| 401203903<br>16.10.2012                         | Rausser, Gordon C.: Political Power and<br>Economic Policy : theory, analysis, and empirical<br>applications. New York, 2011.                                                                   | MAF II 603706            | z   | IUSA13    | - / - /USD 27                           |  |
| 401203904<br>16.10.2012                         | Roach, Kent: The 9/11 Effect : comparative<br>counter-terrorism. New York, 2011.                                                                                                    | MAF 11 603708            | z   | IUSA13    | - / - /USD 28                           |  |
| 401203905<br>16.10.2012                         | Johnston, Hank: States and Social Movements.<br>Cambridge [etc.], 2011.                                                                                                    | MAF 11 603711            | z   | IUSAI3    | - / - /USD 20                           |  |
| 401203906<br>16.10.2012                         | Chiesa, Raoul: Profiling Hackers : the science of<br>criminal profiling as applied to the world of<br>hacking. Boca Raton, 2009.                                                                | MAF II 603714            | z   | IUSAI3    | - / - /USD 20                           |  |
| 401203907<br>16.10.2012                         | Vygotsky in 21st Century Society : advances in<br>cultural historical theory and practis with non-<br>dominant communities / edited by Pedro R.<br>Porton Research Soler May York - fees 1 2011 | MAF II 603716            | z   | LUSA13    | - / - /USD 34                           |  |
| 401203908<br>16.10.2012                         | Pouse, spencer same, sew rose (ee.), 2011.<br>Morey, Peter: Framing Muslims : stereotyping<br>and representation after 9/11. Cambridge, Mass.,<br>2011.                                         | MAF II 603717            | z   | IUSA13    | - / - /USD 27                           |  |
| 401203909<br>16.10.2012                         | The Diffusion of knowations : a communication<br>science perspective / edited by Ann Vishwarath<br>and George A. Barnett. New York [etc.], 2011.                                                | MAF II 603720            | z   | IUSA13    | - / - /USD 26                           |  |
| 401203910<br>16.10.2012                         | Risse-Kappen, Thomas: A community of<br>Europeans? : transnational identities and public<br>spheres. Bhaca ; London, 2010.                                                                      | MAF II 603721            | z   | LUSA13    | - / - /USD 28                           |  |
| 401203911<br>16.10.2012                         | Zhao, H. Vicky: Behavior Dynamics in Madia-<br>sharing Social Networks. Cambridge [etc.], 2011.                                                                                                 | МАГ Ш 135687             | z   | LUSA13    | - / - /USD 40                           |  |
| 401203912<br>16.10.2012                         | APA Handbook of Intercultural Communication /<br>edited by David Massumoto. 1st ed<br>Washington, 2010.                                                                                         | МАГ Ш 135689             | z   | IUSA13    | - / - /USD 40                           |  |
| 401203913<br>16.10.2012                         | Старац Милија: Рјезте. Podgorica, 2012.                                                                                                    | МАГ II 603722            | z   | LYUG08    | - / - /EUR 6                            |  |
| 401203914<br>16.10.2012                         | Килибарда, Hoane: Studije i ogledi o<br>emogorskoj usmenoj književnosti. Podgorica,<br>2012.                                                                                                    | MAF II 603723            | z   | LYUG08    | - / - /EUR 10                           |  |
|                                                 | Ilyacash, Byash: Cmogorske onomsticke                                                                                                    | MAF II 603724            | z   | 1 YUG08   | - / - /EUR 18                           |  |

Ako smo zadovoljni izgledom, klikom na dugme *Ispis* inventarnu knjigu ćemo poslati na štampu. Otvoriće se editor gde možemo da izaberomo nas laserski štampač iz padajuceg menija u kome su svi štampači definisani u korisničkim destinacijama kod našeg korisničkog imena.

| New Microsoft Word Document, doc - Microsoft Word  |                                                                                                    |                                                                                                    |                                              |                                     | - 6                      |
|----------------------------------------------------|----------------------------------------------------------------------------------------------------|----------------------------------------------------------------------------------------------------|----------------------------------------------|-------------------------------------|--------------------------|
| Ele Edit yew Insert Figmat Icols Table Window Help | А                                                                                                    | кныга - Страна 1 од 5                                                                                                    |                                              |                                     | Type a guestion for help |
|                                                    | Прет Штампач                                                                                                    |                                                                                                    | <u> </u>                                     | 1                                   |                          |
| A Normal + Times New Roman + 12 + B Z U            | B 3 Ultawnak:                                                                                                    | подразумевани пока                                                                                                    | • исписта инпач                              |                                     |                          |
| 1 maintening manup - grow - try try - gr           | Број копија<br>Детаљи                                                                                                    | подразумевани пока<br>NANDJAL/2Designer<br>MISA/2Designer TLP<br>Star TSP660 Cutter (1                                                                                                    | лни штампач<br>TLP 2844<br>* 2844<br>*SP664) | н счрэнсн СОВССС<br>05.82.3013      |                          |
|                                                    | F - UHBEHTAP<br>is requiring 16 10.2012-10<br>Basedenposed (poj morcing)<br>Dater assessive (poj morcing)<br>Dater assessive (poj morcing)<br>Dater assessive (poj morcing)<br>Dater assessive (poj morcing)                                                                                                    | CKA np Laser Jet 1300 PS<br>39 JUL Auto ZDecigner TLP 2<br>5 Decigner TLP 2<br>5 Decigner TLP 2                                                                                                    | ent Writer                                   | Omenia metmora (F-SP60)             |                          |
| Center Mars                                        | Bas, Sp. Craw (2000000)<br>Server                                                                                                    | Occurry                                                                                                    | 5 Johnson                                    | in period (Jaryn / Simisana<br>Sera |                          |
| · ·                                                | 401202000 Cyber Commercings<br>10.10.2012 and promod before an<br>Branc Raise Inc. 2                                                                                                    | reactivity instant views. NEW 2 407106<br>11 Julie v K. Jastinska                                                                                                    | 2 1164/3                                     | -/ - KND 21                         |                          |
| X Later                                            | dirizeren Bagenten, Same                                                                                                    | and the other than the second the second                                                                                                    | 2 15542                                      | -7 - Amer 24                        |                          |
| P Canada<br>Protection<br>Transa                   | 401.202900 False Active Research<br>10.255.2012 Supervise - the Choken<br>Residence - the Choken                                                                                                    | and the Cult of Phase Mod 2 6007944                                                                                                    | 3 10043                                      |                                     | -                        |
| R .                                                | 401262402 Heavy, Dagner for<br>16.16.2012 Instructional parts                                                                                                    | eality in Earston a Model 18 e40764<br>any 12 addression (2012)                                                                                                    | 2 108423                                     | (i - A(HD-2))                       |                          |
| Maart<br>Beller<br>COB                             | 481(202983) Bassing Gondon C.<br>(16.16-2412) Economic Policy of<br>applications. New Yo                                                                                                    | Protocol Prover and Med 2 443786<br>erry, and only only provide<br>46, 2011                                                                                                    | Z HORACI                                     | -7KND 27                            |                          |
| • ⊡ tryanan                                        | 401200904 Burght, Korr Turch<br>10.16-2012 anatomican No                                                                                                    | - 17bc New 3 add106<br>w York, 2011                                                                                                    | 2 1164/3                                     | . / . KND 79                        |                          |
|                                                    | 411202101 Infection That The<br>14.10.2017 Control pr [40] 240                                                                                                    | in and facial theorem. And a section                                                                                                    | 2 1054LF                                     | -7 - Amila 20                       |                          |
| -                                                  | 401207998 Shina Baret Pell<br>18.16.2012 crossed polling av<br>backing Boor Bare                                                                                                    | ing that an increase of ANIZ 2 003714<br>method to the world of<br>1, 3004.                                                                                                    | 3 10043                                      |                                     |                          |
|                                                    | 40(30)40 <sup>4</sup> Vyprote as Dis-Co<br>reduct biometric<br>decomercies connected<br>Protecting Systems Edde                                                                                                    | many finance advances in                                                                                                    | 2 108401                                     | () - A(HD 34                        |                          |
|                                                    | 401202000 Milester, Proc. Processor<br>16.19.2012 and consumption of<br>2013.                                                                                                    | a Marine                                                                                                    | 2 10843                                      | - ABD-27                            |                          |
|                                                    | 40(20/98) The Diffusion of law<br>(5)(6202) advect perspective<br>and Gauge A. Raws                                                                                                    | advant is presentations. Mild B 603720<br>advant by Aran Visitmanah<br>B. New York (Hu ): 2011.                                                                                                    | 2 HERATE                                     |                                     |                          |
| 1                                                  | SP 401 NOTE Rest Species News<br>10.16 2012 Species "Species Species Spec | en A community of Seaf 3 address<br>should blow the add public<br>days, 2010.                                                                                                    | 8 106413                                     | -/. KND (S                          |                          |
| *                                                  | 41(2021) Daniel Visio Ban<br>14.16/2017 during Social Netwo                                                                                                    | news Demanter in Malan<br>die, Cantonige (die 5, 2011)                                                                                                    | 2 105412                                     | -7 - 1280 48                        |                          |
|                                                    | 411202912 AAA Bandhook of B<br>10.262012 obtail by Tax of Mar<br>Walkington, 2010.                                                                                                    | newshard Communication / April 10 (1964)                                                                                                    | 3 10043                                      |                                     |                          |
| Ş.                                                 | en (2004) 3 Crepa, Maraja Pjer<br>16.19.202                                                                                                    | mb. Polyanica, 2012. Mild II 403722                                                                                                    | 2 1VLOR                                      | (F-1818) +                          | 20.030 (0.000)           |
|                                                    | 40(2020) 4<br>(n.16.2012 Anadapus, Rose, 1<br>(n.16.2012 Anadapus, Rose, 1<br>2012 Anadapus, Rose, 1                                                                                                    | Rudgringhörin Mild 3 403723<br>Unförveren Polgenisa                                                                                                    | 2 111X84                                     |                                     |                          |
| Down R AutoShopes N N D D M 40 2 2 2               | 41(M011) By study Reach To<br>13(16/301) and a Relative To                                                                                                    | and a second second sec | 2 110.000                                    | -6-10.00.00                         | -                        |
|                                                    | S edukarija vbs.r                                                                                                    | e Outlook Dr O Good                                                                                                    | le Telk                                      | 2 Java TM PL                        |                          |